【操作方法】

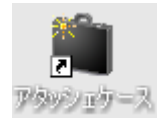

デスクトップ上にある「アタッシェケース」を起動します。

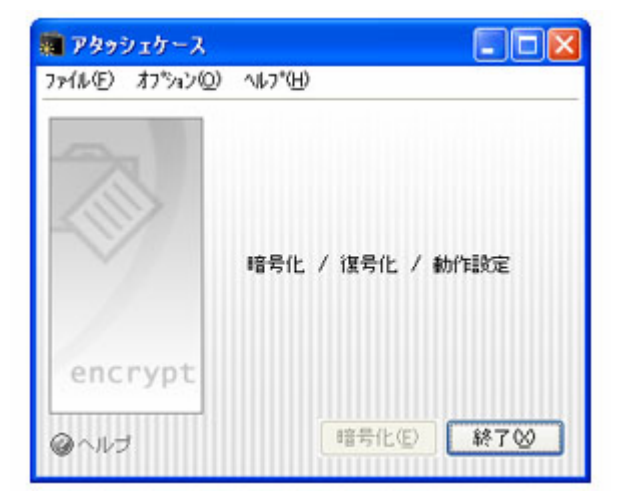

■ 暗号時

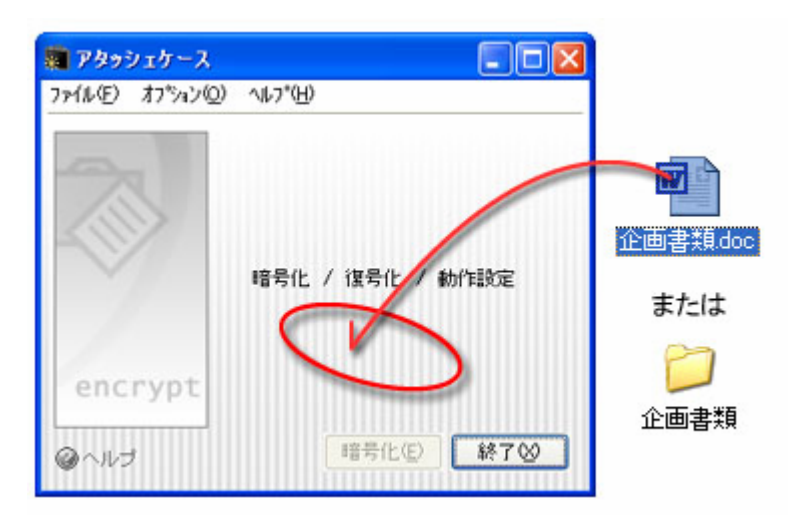

アタッシェケースのウィンドウへファイル(またはフォルダ)をドラッグ&ドロップすると、フ ァイルの暗号化をすることができます。 (1) 学外などアタッシェケースが入っていない宛先へ送るファイルを暗号化する場合は、「実 行形式出力」にチェックをつけて暗号化してください。

| 🗱 Ρφηθιτό-λ               |                                    |
|---------------------------|------------------------------------|
| ファイル(E) オフ*ション(Q) ヘルフ*(H) |                                    |
|                           | Standard and and and and and       |
| A.                        | -パスワード入力-                          |
| -002                      | ファイル/フォルダを暗号化します<br>パスワードを入力してください |
|                           | ******                             |
|                           | ☑属行形式出力◎                           |
| encrypt                   |                                    |
| @~~~!!J                   | 暗号化图 并沙如必                          |

「実行形式出力」オプションにチェックすることで、実行形式(\*.exe)として出力する ことも可能です。これにより、『アタッシェケース』をインストールしてない人へ暗号化 ファイルを渡しても、復号することができます。

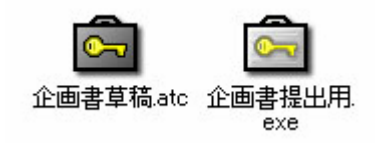

※銀色のアタッシェケースアイコン(右)が実行形式で出力したもの。

(2) 学内の事務職員など、アタッシェケースが入っている宛先へ送るファイルを暗号化する場合は、「実行形式出力」にチェックをつけずに暗号化出力してください。

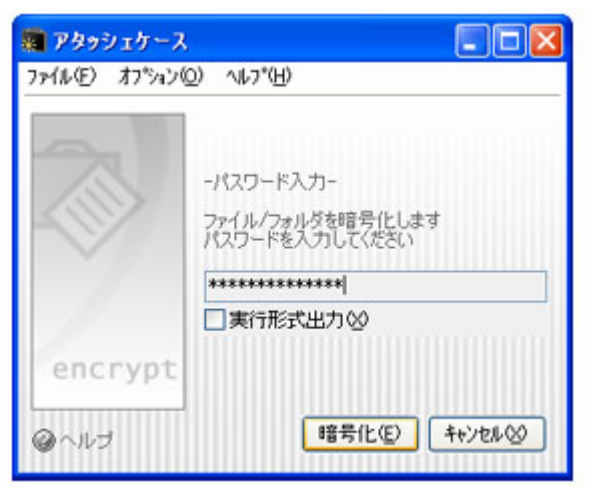

任意のパスワードを入力して「暗号化」のボタンを押せば、ファイルの暗号化は完了しま す。また、入力が面倒なら、パスワードを記憶させ、自動で入力する設定にすることもで きます。

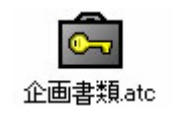

暗号化されたファイルが作成されます。

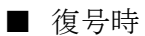

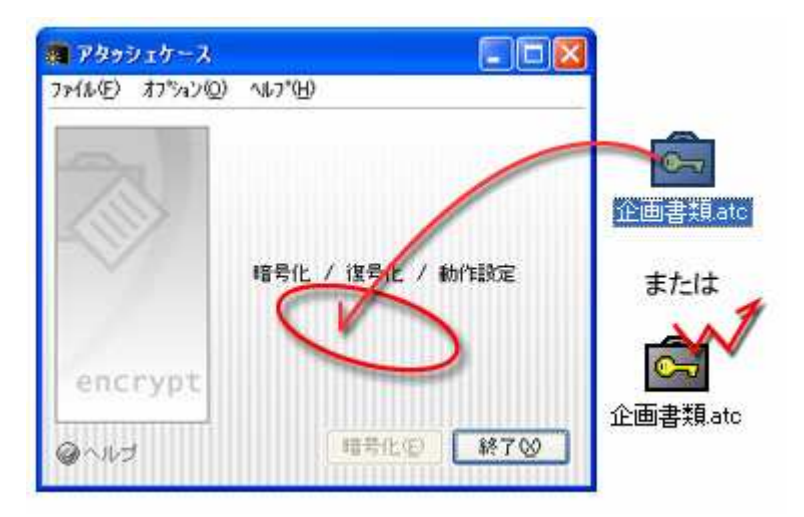

復号時も同様に、暗号化されたファイルをそのままドラッグ&ドロップします。 暗号化ファイルを直接ダブルクリックすることでもアタッシェケースが起動します。

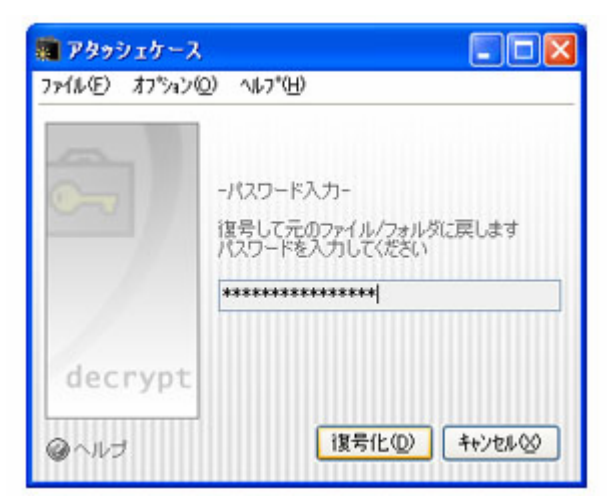

暗号化のときに設定したパスワードを入力してください。

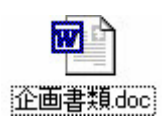

元のファイルに戻ります。